附件 2

## "全国道路运输电子证照"操作指南

"全国道路运输电子证照"微信小程序中展示的电子证照在全国范围内互信互认。

1.微信搜索"道路运输 电子证照"或扫描二维码

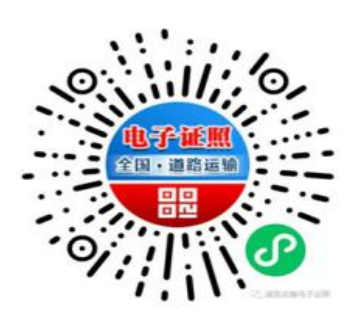

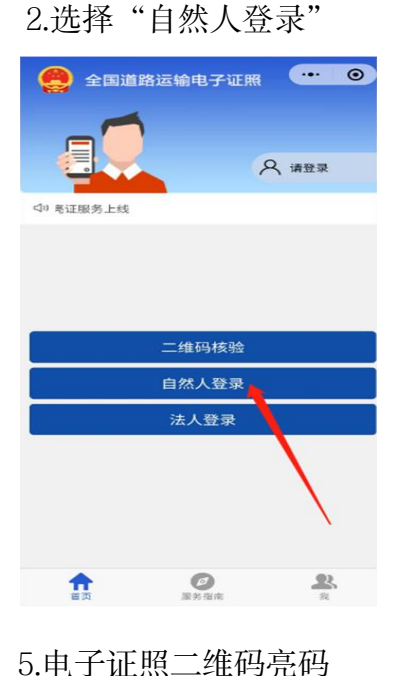

#### 3.完成实名认证

| <  |                   | 自然人身份信 ••• •                                   |
|----|-------------------|------------------------------------------------|
|    | 姓名                | 身份证姓名                                          |
|    | 身份证号              | 身份证号                                           |
|    | 身份证背面起<br>始时间     | 身份证有效期起始时间                                     |
|    | 身份证有效时<br>长       | 5年<br>10年<br><b>◇</b> 20年<br>长期                |
|    | *手机号              | 请输入手机号 获取手机号                                   |
|    | 验证码               | 请输入验证码 801788                                  |
|    | 注册即表示             | 示您已阅读并同同意《用户协议》                                |
| if | <b>}确保身份信息正</b> { | <b>绑定身份信息</b><br><sup>禽填写,身份信息不正确将导致无法展示</sup> |
| 10 | ERRo              |                                                |

## 6.电子证照照面亮证

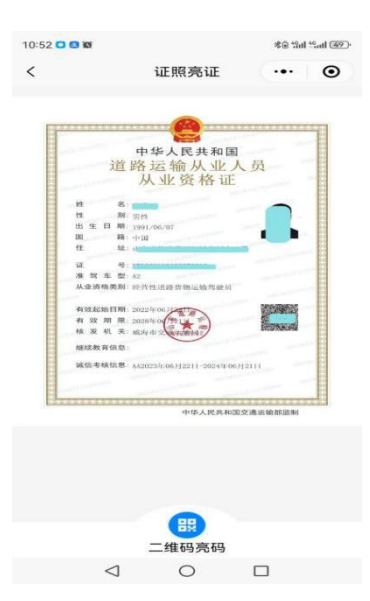

# 全国道路运输电子证量: 〇

4.选择从业资格证类别

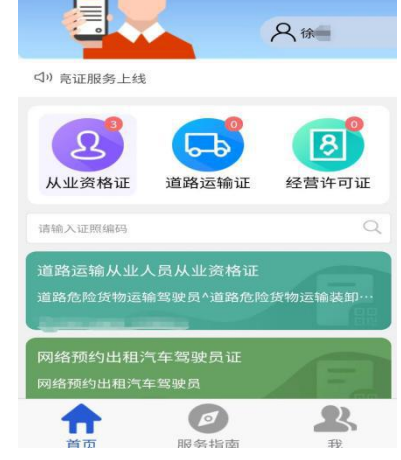

#### 

**②** 刷新

0

(D) 照面亮证

■ 查看信息

<1

## "道路运政一网通办"操作指南

"道路运政一网通办"微信小程序中展示的电子证照在全国范围内互信互认。

1.微信搜索"道路运政一网 通办"或扫描二维码

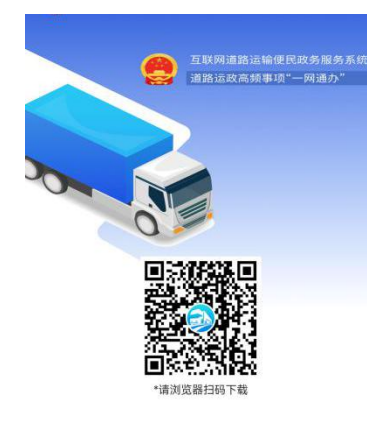

#### 4.上传身份证"提交审核"

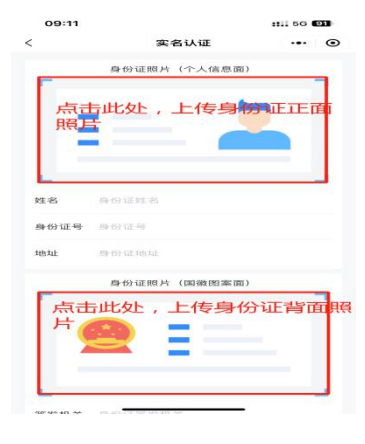

### 7.选择<mark>从业资格证</mark>信息

| <                     | 我的证照                 | ••• •        |
|-----------------------|----------------------|--------------|
| 从北京档证                 | 经营许可证                | 道路运输证        |
| 明: 如证照信息有<br>提之中语,感谢日 | 课,可通过下方【信】<br>B解和支持! | 息核实】向原发证机    |
| 和5 交交 淋月中間            | 2025-03-26 至 203     | 1-03-25      |
| 波证机关                  | 威海市交通运输局             |              |
| 从业资格证类别               | 巡游出租驾驶员              |              |
|                       | @ 信息核实               | al nyamaa    |
| 徐丽丽                   |                      | <b>#1</b> 93 |
| 从业资格证号                | 3710                 | 1000         |
| 有交支期的限                | 2025-03-26 至 203     | 1-03-25      |
| 发证机关                  | 威海市交通运输局             |              |
| 从业资格证类别               | 网络预约出租车              |              |
|                       | ◎ 信息核实               | (8) ஆ≠வுணைவ  |
| 涂                     |                      | 有效           |
| 从业资格证号                | 3710                 | 100.00       |
| 88 —码38               | 3-26                 | 中的电子证则       |
| 发证机关                  | 成海市交通运输局             |              |

2.选择"请登录"

#### 1. 5G 92 ••• • 2= 眼 信息查询 调信考核 证 通行证查询 **党** 行业服务 . 极凭 ◆ 通常 通常 年 审凭证 道路运输证 从业资格证 下载 按发 按发 按发 按发 0 **一** 普货年审 更多 ◎ 公告 ◎ 内蒙古出租汽车客运驾驶员:您可以在...

#### 5.实名认证后,显示<mark>姓名</mark>

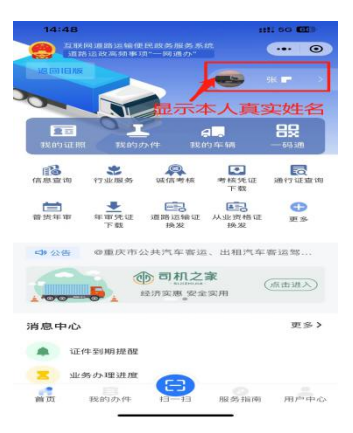

3.选择"自然人登录"

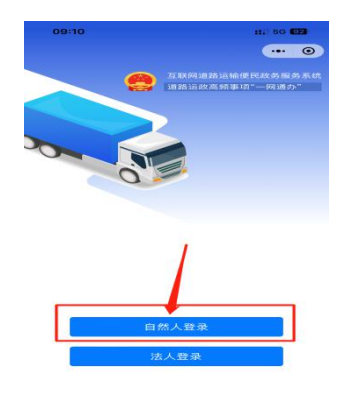

#### 6.选择"更多"办理相关业务

| 12        | 14:49                                                                                                    |                    |                             | H1 60 1                                         | H1: 50 (6) |  |
|-----------|----------------------------------------------------------------------------------------------------|--------------------|-----------------------------|-------------------------------------------------|------------|--|
|           | Q 18                                                                                                    | 终中心就单规划            | e                           |                                                 | Θ          |  |
| 为证用机<br>利 | 保通信的通行证                                                                                                    | 呆轉 政务<br>通行证核验     | 服务 信<br>通行证查询               | 息 查 询<br>公路通行<br>防疫政策                           | 行业上月       |  |
| 政         | 务服务                                                                                                    |                    |                             |                                                 |            |  |
| M         | 业人员                                                                                                    | か理个ノ               | 人相关业                        | 业务                                              | _          |  |
|           | A125-40 85                                                                                                    |                    | 从业资格证申请                     | 从业资格的                                           | æ          |  |
|           | 业资格证<br>补发                                                                                                    | 人业资格证<br>实更        | 人业资格证<br>注制                 |                                                 |            |  |
| 营         | 运车辆                                                                                                    | 办理车                | 两相关                         | 业务                                              |            |  |
| ,         | attion of the second second s | <b>≇車</b> 発证<br>下載 | <b>三日</b><br>通路运输证<br>19.38 | 1月17日 1日<br>1月17日 1日<br>1日 1日<br>1日 1日<br>1日 1日 | ur.        |  |
| 30        | 28 12 10 UZ                                                                                                    |                    |                             |                                                 |            |  |
| 信         | 息查询                                                                                                    |                    |                             |                                                 |            |  |
| ,         | <b>22</b><br>人业人员                                                                                                    | 10 10 年 66         | and the pro-                | 10日 本中 10日<br>10日 本中 10日<br>10日 10日             |            |  |

### 8.选择"电子证照亮证","下载"保存

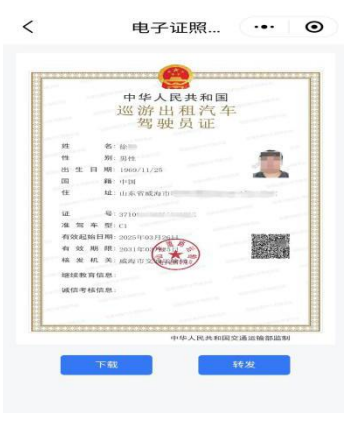

# "爱山东" APP 操作指南

"爱山东" APP 中展示的电子证照在全省范围内互信互认。

1.登陆爱山东 APP,

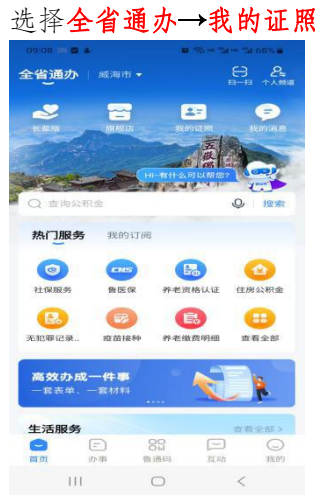

4.选择证照申领,选择交 通相应从业资格证

| <          | 添加证照                    |   |
|------------|-------------------------|---|
| 威海市一       | Q 调输入关键词                |   |
| 热门证照       | 道路运输从业人员从业资格证           | Đ |
| 教育         | 网络预约出租汽车驾驶员证            | • |
| 料技         | 巡游出租汽车驾驶员证              | Đ |
| 工信         | 交通建设工程监理企业资质等<br>级证书    | Đ |
| 民族宗教       | 超限运输许可证                 | Đ |
| 公安         | 中华人民共和国道路运输经营<br>许可证    | • |
| 民政         | 网络预约出租汽车经营许可证           | • |
| 司法         | 网络预约出租汽车运输证             | Đ |
| 人社         | 超限运输车辆通行证               | • |
| 自然资源       | 中华人民共和国道路运输证            | Đ |
| 生态环境       | 放射性物品道路运输许可证            | Đ |
| 住建         | 中华人民共和国道路危险货物<br>运输许可证  | Đ |
| 交通         | 公路养护作业单位资质证书            | Ð |
| 水利         | 新冠肺炎疫情防控重点物资运<br>输车辆通行证 | • |
| 农业农村       | 山东省重点物资运输通行证            | Đ |
| 商务         | 公路水运工程监理企业资质证<br>书      | • |
| when diday | 二级造价工程师职业资格证书           | 0 |

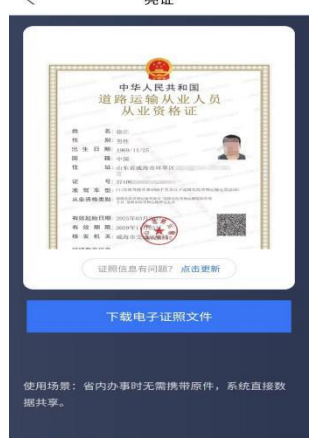

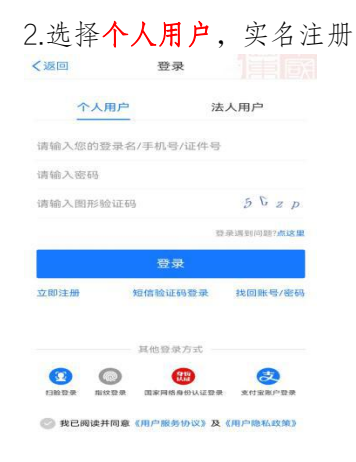

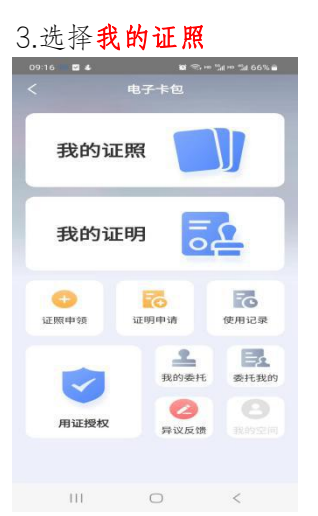

| 5.进  | 经承认业资格证照                                                        |  |
|------|-----------------------------------------------------------------|--|
| 09:1 | 18 🖬 🌜 📧 🕾 🕫 🖫 🖬 66% 📾                                          |  |
| <    | 电子证照                                                            |  |
| Ŧ    | 线的证照                                                            |  |
|      | 居民身份证                                                           |  |
|      | 山东省公安厅<br>2022.02.24世纪                                          |  |
|      | iffi 类证                                                         |  |
|      | 道路返袖从业人员从业<br>资格证<br>山库客:Jaaa Mar<br>2028-0-3-2-0498<br>iFff 売回 |  |
| 1    | 网络预约出租汽车驾驶<br>局证                                                |  |
|      | ● <b>申领电子证照</b><br>添加属于自己的道照                                    |  |
|      | III O <                                                         |  |
| č    | 8.选择 <b>亮码</b> ,显示                                              |  |
|      | 09:25 월 & 또 % 는 % 64% a                                         |  |
| 1    | 2025-04-02 09:25:12                                             |  |
|      | 道路运输从业人员从业资格证                                                   |  |
|      |                                                                 |  |
|      |                                                                 |  |
|      | 使用场景: 嶺内办事时于需提带原件,系统直接数                                         |  |

III O <

| 6.选择 <mark>详情</mark> ,显示                                                            |   |
|-------------------------------------------------------------------------------------|---|
| 09:19 🎭 🗳 • 👪 🕾 🗤 🕍 66%                                                             | • |
| < 道路运输从业人员从业资格证<br>更新时间 2025-04-02 09:18:42                                         |   |
| 月日人名林: *昭<br>次日日(北: - 昭) (明治)(日秋田)<br>次日日(明: 20250326<br>私山日明: 20291325<br>山田代心: 作文 |   |
| 特证人代码:3,<br>使用场景:省内办事时无案携带原件,系统直接数据共<br>享。                                          |   |
| 证照信息有问题?点由更新                                                                        |   |
| 本证信息来源于省证照共享系统,证照数据时间<br>范围为证照有效期内数据,仅供参考。                                          |   |
| 使用记录                                                                                | > |
| 下载原件                                                                                | > |
| 证照角释绑                                                                               | > |

III O <